# インターネット予約利用案内

- ◆本日お渡ししたパスワードは初期設定用の仮パスワードですので、ご自分で 管理しやすいパスワードに変更して下さい。
- ◆ パスワードは、他人に知られないように管理してください。お忘れの場合、 図書館では一切お答えできません。館内 OPAC やスマートフォン、ご自宅 のパソコンから新しいパスワードを設定して下さい。

◆対象は、中学生以上の方になります。

| 予約できる資料と点数<br>(インターネット予約・窓口<br>予約を合わせて) | <b>桐生市立図書館及び新里図書館の貸出中の資料</b><br>・本・雑誌・紙芝居は、合わせて5点まで<br>・AV 資料(CD・DVD など)は、2 点まで |
|-----------------------------------------|---------------------------------------------------------------------------------|
|                                         | ●注意事項<br>公民館図書室の本は、インターネットでの予約はできませ<br>ん。ご来館のうえ、「予約申込書」で申し込んでください。              |
| 取り置き期間                                  | メール送信後7日間(図書館の開館日で数えます。)                                                        |
|                                         | ●注意事項<br>取り置き期間を過ぎますと、予約は自動解除されます。<br>また、予約解除の連絡はいたしません。                        |

インターネットでの予約方法

- 1 桐生市立図書館ホームページにアクセスする
- 2 Web OPAC からログインはこちらをクリックしてログインして下さい。
- 3 ホーム画面の左側にあるメニューの資料検索から本の検索を行います。
- 4 <u>検索結果一覧</u>から本を選び、予約かごに追加をクリック。

・・・ まだ予約は確定ではありません ・・・

### ※注意※

予約かごに追加しただけでは予約確定ではありません。

また、予約が出来る本とは、現在貸出中であり検索結果一覧の画面上で<mark>貸出中 or 禁帯</mark> と赤く示されている本になります。 貸出可能 と青く示されている本は、予約かごには入りますが予約確定にはなりません。 この本は開架の所定の位置にある本になります。

- 5 ページの下部にある予約かごをクリックすると、選んだ本が確認出来ます
- 6 <u>予約かご管理</u>の画面で、本の題名の横の○をクリックして選び、ページ下部の予約 をクリックする。
- 7 予約登録の画面で ①連絡方法(メール連絡で固定)②受取館(桐生・新里)③予約 内容のメール送信(希望する・希望しない)を選択し、ページ下部の予約をクリック する。
- 8 送信をクリックすると、予約が確定します。
- 9 予約した本の用意が出来ましたら、メールで連絡致します。受取期限内に7-②で 選択した館でお受け取り下さい。

◎裏面もご覧下さい。

## 利用状況の確認

- 1 ログインした状態で画面右上部の利用者メニューをクリックし利用状況参照を選択 すると、ご自分の貸出状況や予約状況が確認出来ます。
- 2 予約かごの横の数字は、予約かごに入っている本の数です。(最大 100 冊)

### 予約の取り消し

- 1 ご利用状況の確認画面で、予約した資料の取り消しができます。 取消するをクリックして予約を取り消してください。
- 2 資料の状態が「受取り可」になっている場合は、インターネットからの取り消しができませんので、指定した受取館(桐生市立図書館 47-4341 または、新里図書館 74-8080)へ電話して予約を取り消して下さい。

## 注意事項

図書館からのメールが届かない場合、図書館では把握・対応できませんので、以下 の設定・確認をお願いします。

- 1 「kiryu-lib@libcloud.jp」からのメールを受信できるように設定してください。
- 2 メールアドレスの登録・変更後、完了のお知らせメールが届きます。届かない場合はメ ールアドレスが間違っている可能性がありますので、WebOPAC にログイン後、「ユ ーザ設定」からご確認ください。

R5.8版